# Manual camera Panasonic HC-V500

#### ① Turn the camera on

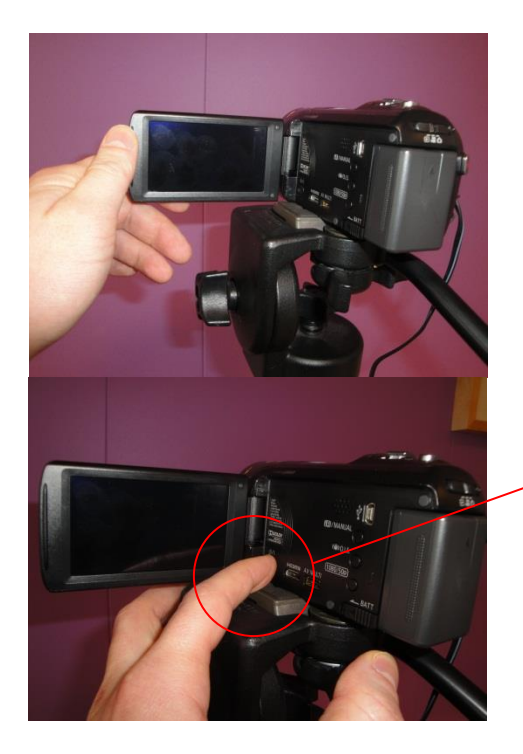

Insert the plug into the socket.

Open the viewscreen on the side and hold the  $\odot/I$  button to turn on the device.

#### ② Record

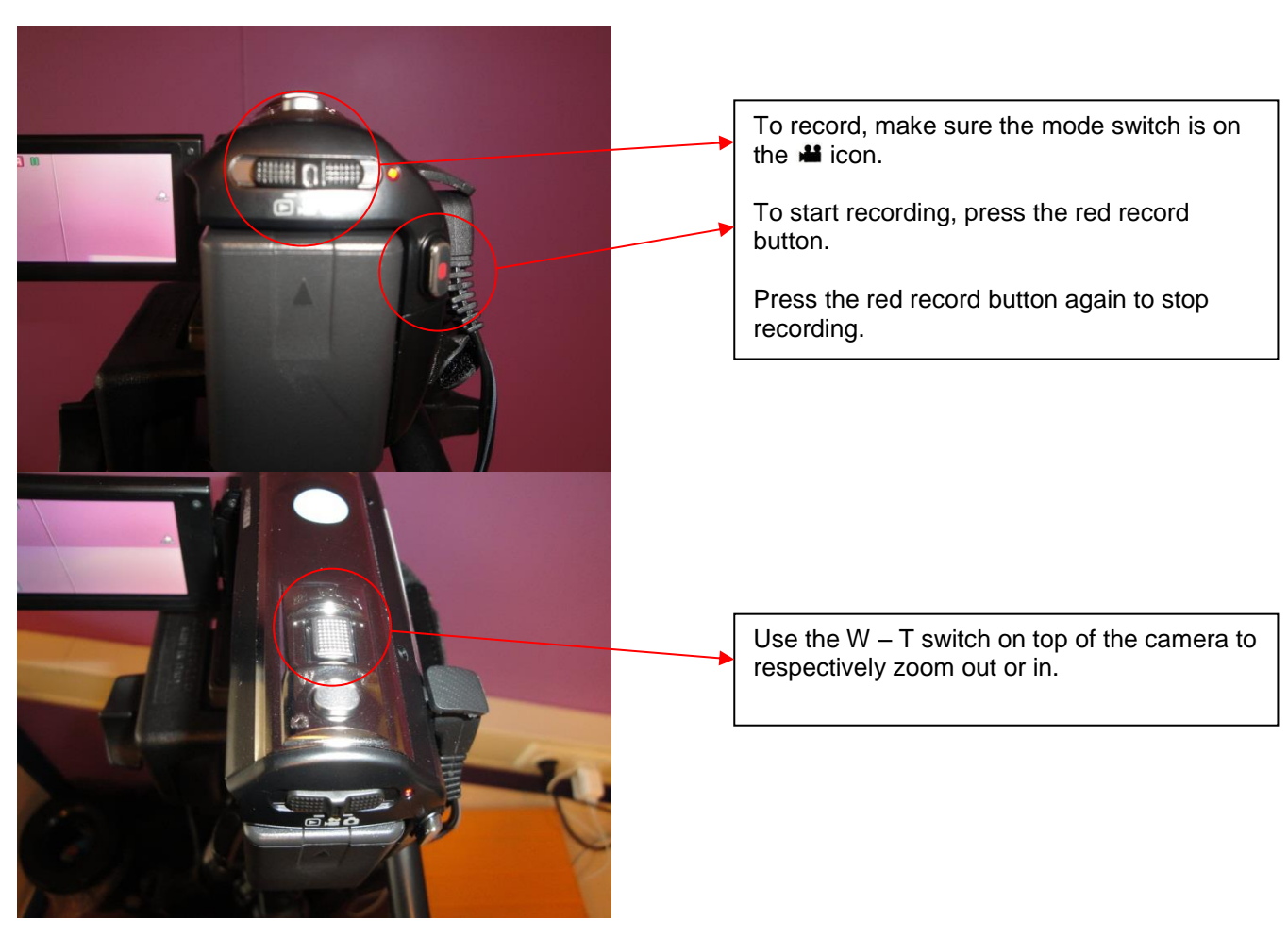

## 3 Play

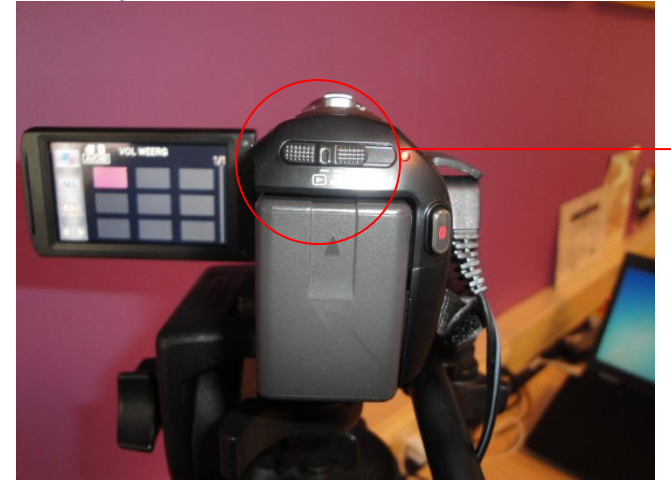

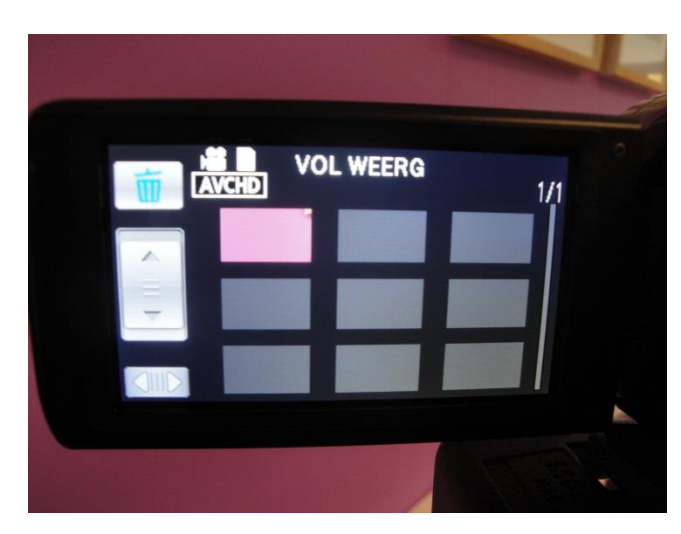

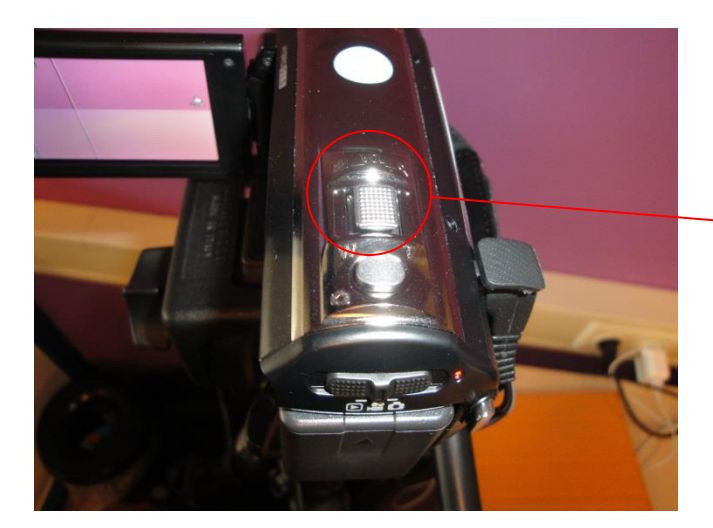

To play, make sure the mode switch is on the  $\blacktriangleright$  icon.

The viewscreen is touchscreen. Navigate to the recording you wish to watch and tap the recording to play.

Use the W - T switch on top of the camera to respectively turn the volume down or up.

## **④** Copy clips to PC or laptop

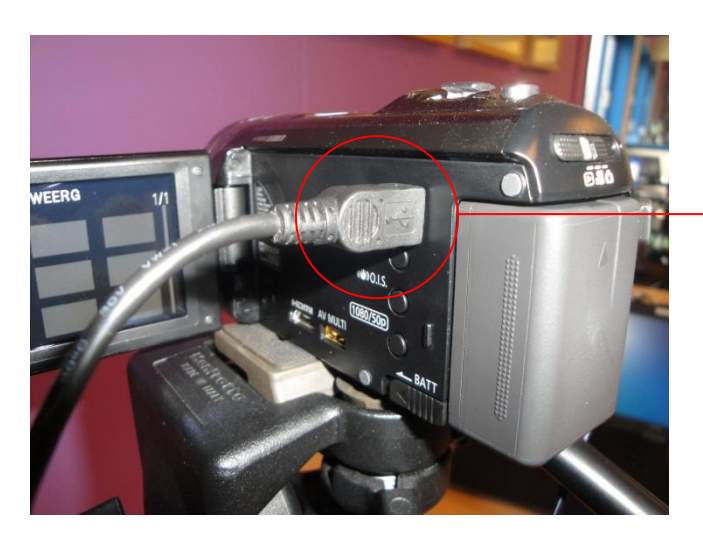

Connect the camera to your laptop or PC by USB cable (available at the library counter).

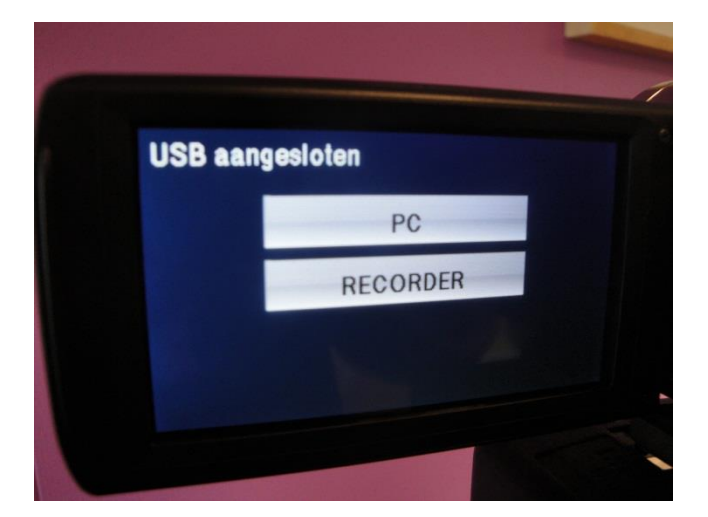

#### **⑤** Remove clips from the camera

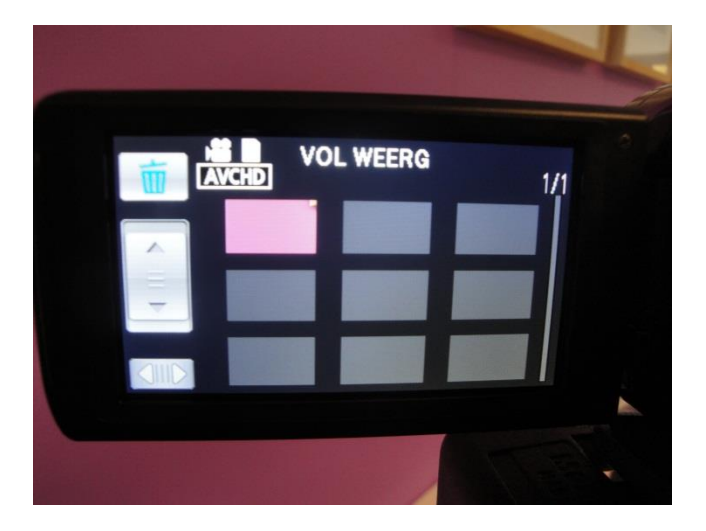

On the camera viewscreen, select "PC".

The laptop/PC will recognize the camera as a removable disk (after automatic installing of the drivers).

In most cases, you will find your movie files in the folder PRIVATE => AVCHD => BDMV => STREAM

You can simply copy and paste the movie files from this folder to your laptop/PC.

To remove clips, make sure the camera is not connected to laptop or PC. Switch the mode switch to the right icon.

Use the trash can icon to delete clips.

Always return the camera with all clips removed.

### **©** Turn the camera off

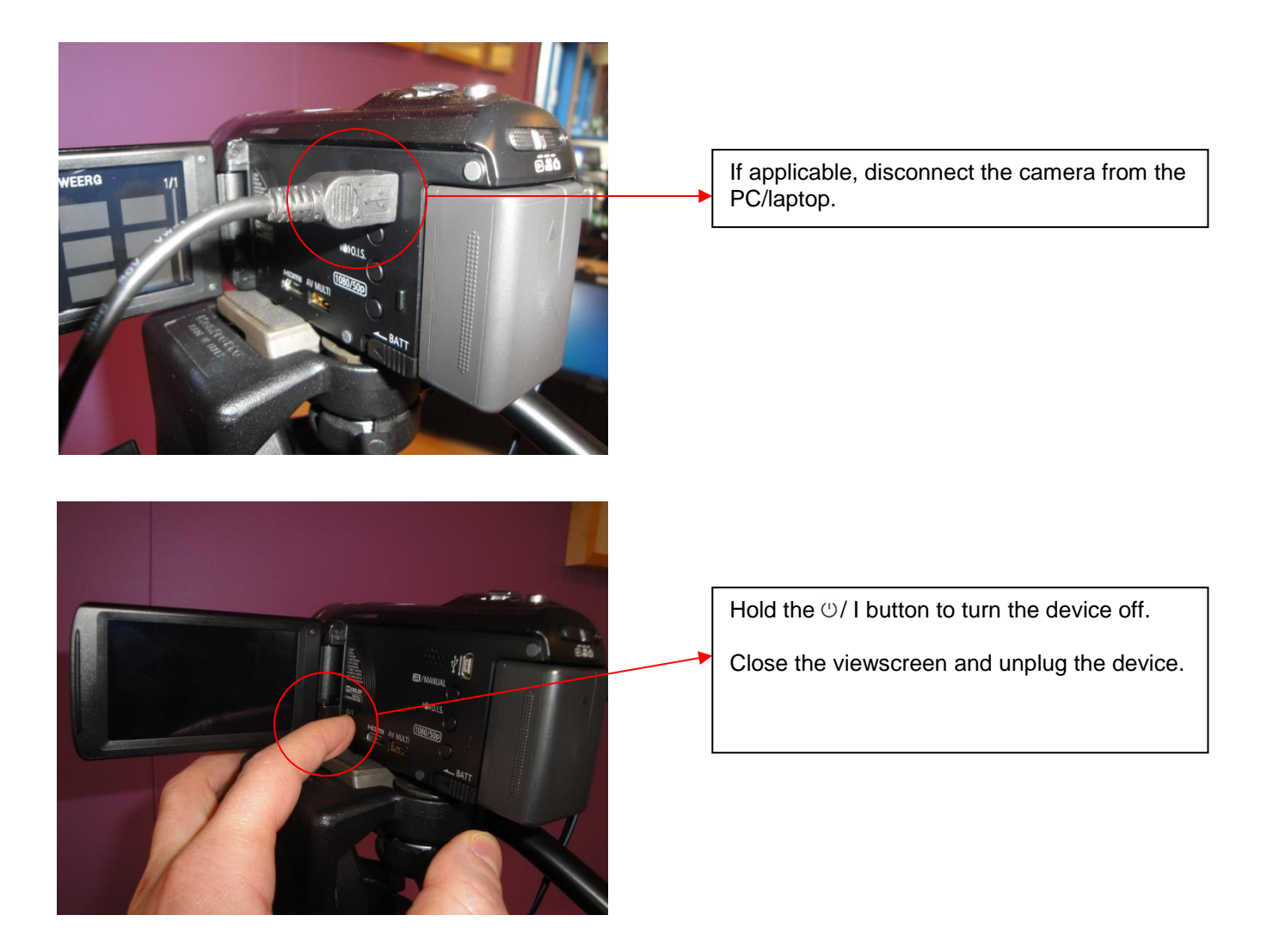

Is your movie file too large in file size? Convert your clip to for instance wmv format with the free Format Factory software.